## BUKU PANDUAN APLIKASI E-JASA Verifikator

BKPSDM KAB. KLUNGKUNG 2019

User : NIP Password : password

## A. Menu Verifikasi Aktivitas (Melalui Website)

Menu Verifikasi Aktivitas merupakan menu untuk atasan/ASN dalam melakukan verifikasi aktivitas tenaga kontrak. Untuk mengakses menu Verifikasi Aktivitas, dapat diakses dengan memilih menu Aktivitas Menunggu pada daftar menu bagian samping kiri

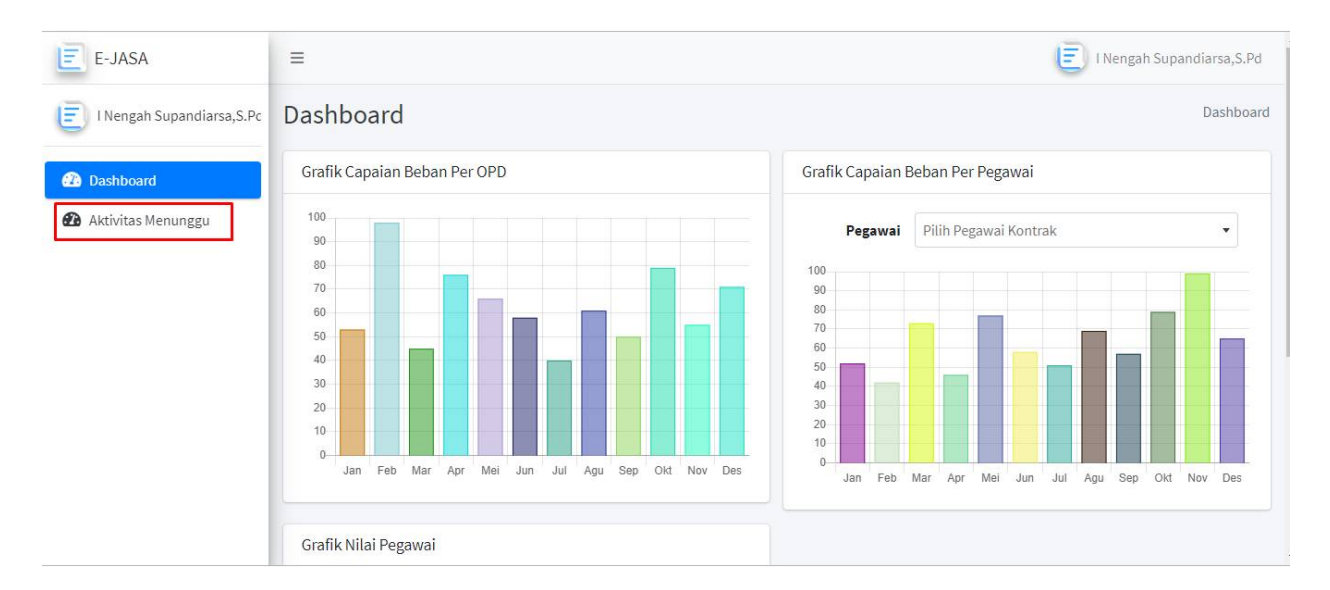

Pada menu Aktivitas Menunggu, pengguna memilih aktivitas yang akan diverifikasi, dengan cara menekan aktivitas pegawai pada daftar aktivitas.

| Aktivitas Mennunggu |
|---------------------|
|                     |
|                     |
|                     |
| ume 秒 Keterangan 秒  |
| 1 d sekolah         |
| Previous 1 Next     |
| Anything you want   |
|                     |

Kemudian muncul jendela verifikasi aktivitas, pada jendela tersebut terdapat pilihan Setuju verifikasi aktivitas, pada jendela tersebut terdapat pilihan Setuju verifikasi aktivitas, pada jendela tersebut terdapat pilihan Setuju verifikasi verifikasi aktivitas, pada jendela tersebut terdapat pilihan Setuju verifikasi verifikasi aktivitas, verifikasi aktivitas, verifikasi verifikasi verifikasi verifikasi aktivitas, verifikasi verifikasi v

| =                     | Aktivitas Pegawai                                | × |    |          | E)       |
|-----------------------|--------------------------------------------------|---|----|----------|----------|
| Show 10 🜩 entri       | Aktivitas<br>Melaksanakan Jalan Sehat (Kegiatan) |   |    | Search:  |          |
| Tanggal ↑             | 🖬 Tanggal अँ० Volume                             |   | 44 | Volume 🔸 | Keter    |
| 27/11/2019            | 30/11/2019 1                                     |   |    | 1        | test2    |
| 28/11/2019            | 🖋 Keterangan                                     |   |    | 1        | test     |
| 29/11/2019            | test3                                            |   |    | 1        | test     |
| 29/11/2019            | 😪 Setuju 🛛 🛠 Revisi 🛛 😣 Tolak                    |   |    | 1        | tes      |
| 29/11/2019            | Bukti Aktivitas                                  |   |    | 1        | jalan    |
| 30/11/2019            | (1998)                                           | _ |    | 1        | test3    |
| 30/11/2019            |                                                  |   |    | 1        | test3    |
| Showing 1 to 7 of 7 ( | scaled_IMG_201911                                |   |    |          | Previous |

## B. Mengubah Pasword

Pengguna dapat mengubah password melalui menu ubah password yang tersedia pada pojok kanan atasa aplikasi website.

| E-JASA                | =                             |                               | E I Komang Susana, SH            |
|-----------------------|-------------------------------|-------------------------------|----------------------------------|
| E I Komang Susana, SH | Aktivitas Menunggu            |                               | F                                |
| 2 Dashboard           | Tabel Aktivitas Menunggu      |                               | 196302151982031005 - I Komang    |
| Aktivitas Menunggu    | Show 10 ¢ entries             |                               | Susana, SH<br>196302151982031005 |
|                       | Tanggal ↑+ Pegawai ↑+ Aktivit | as ↑↓                         | Ubah Password Sign out           |
|                       | 27/11/2019 putu Melaks        | anakan Jalan Sehat (Kegiatan) | 1 test2                          |
|                       | 28/11/2019 putu Melaks        | anakan Jalan Sehat (Kegiatan) | 1 test                           |

Pada jendela ubah password pengguna memasukan password baru, selanjutnya menekan tombol simpan

| E-JASA               | ≡                   |
|----------------------|---------------------|
| I Komang Susana, SH  | Ubah Password       |
| Dashboard            | Form Ubah Password  |
| 🏠 Aktivitas Menunggu | Password            |
|                      | Komfirmasi Password |
|                      |                     |
|                      | Simpan              |
|                      |                     |
|                      |                     |

## C. Menu Verifikasi Aktivitas (Melalui Mobile Android)

ASN membuka aplikasi mobile e-jasa. Pada halaman login pengguna memasukan username dan password

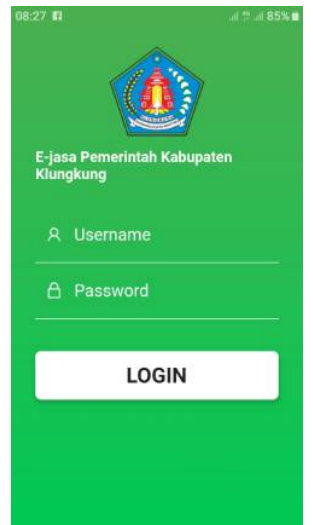

ASN kemudian memilih aktivitas bawahan yang akan diverifikasi dengan cara menekan salah satu aktivitas bawahan.

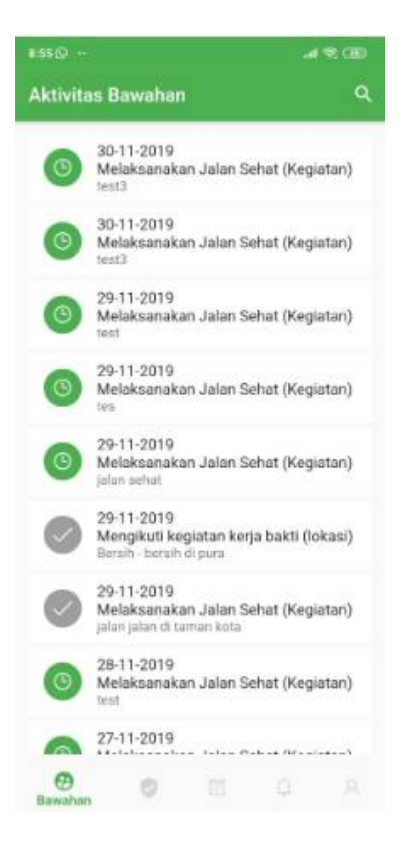

Selanjutnya, verifikator memberi keputusan terhadap aktivitas yang dilaporkan, setuju, revisi ataupun tolak.

|   | Verifikasi Aktivitas               |
|---|------------------------------------|
|   | That a Marfaasi                    |
| Θ | Menunggu Verifikasi                |
|   | Cebrian Verifikator                |
| 8 | null                               |
|   | Aktivitas                          |
| 8 | Melaksanakan Jalan Sehat (Kegiatan |
| _ | - Volume                           |
| 1 | 1                                  |
|   | Ketonogan                          |
| Ш | test3                              |
|   | Tanggal -                          |
| 7 | 30-11-2019                         |
|   | Bukti Aktivitas                    |
|   |                                    |
|   | -                                  |
|   |                                    |
| - |                                    |
| - | TILLE DEVICE TOLAK                 |